## Driver—Speakerphone

1. Search for "Device Manager" in the lower-left search bar, and click it to enter the settings.

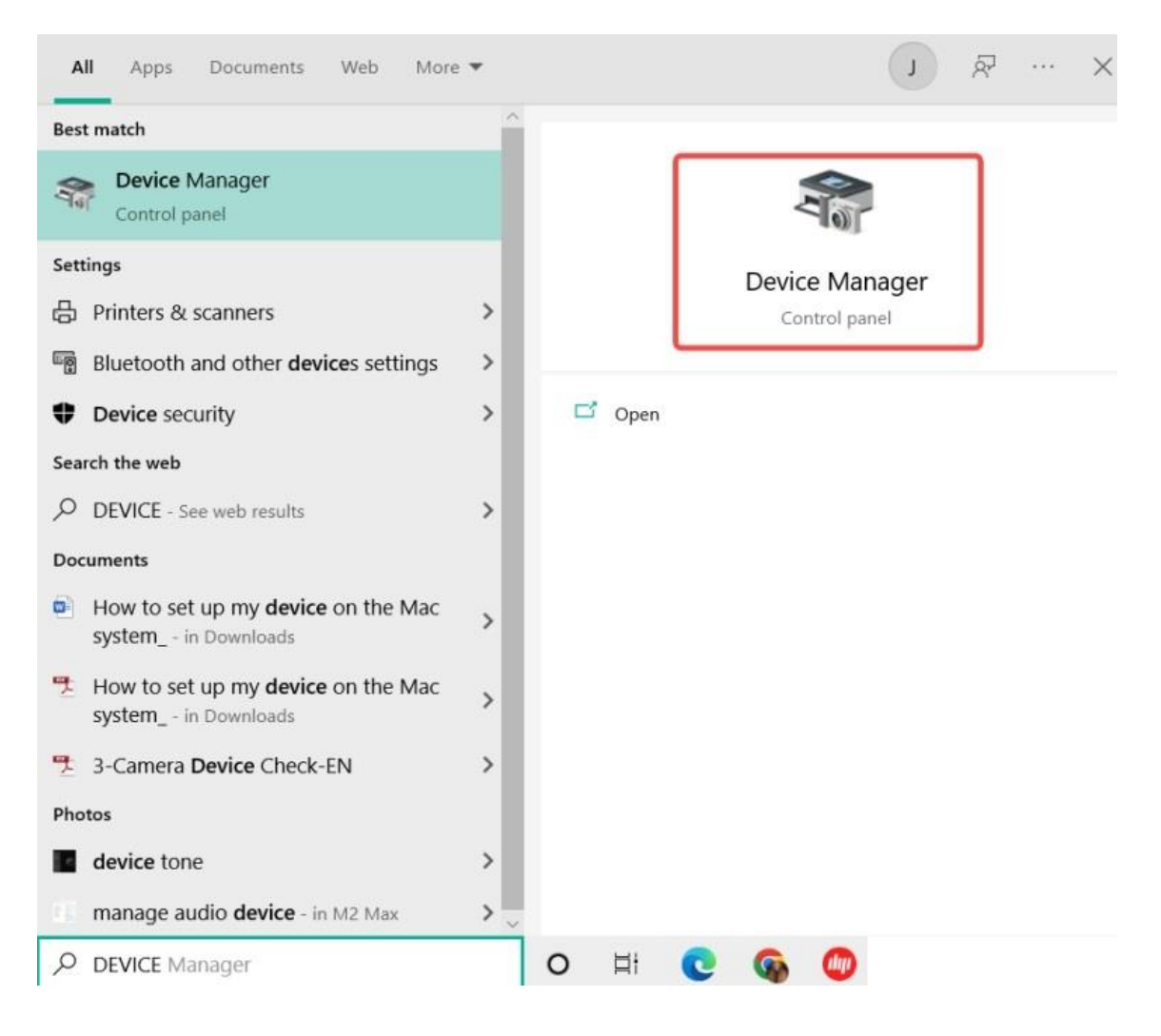

2. Select "Sound, video and game controllers" from the list and click it.

| 📇 Device Manager                      | _ | × |
|---------------------------------------|---|---|
| File Action View Help                 |   |   |
|                                       |   |   |
| マ 蛊 Kiki                              |   |   |
| > 🔟 Audio inputs and outputs          |   |   |
| > 🝃 Batteries                         |   |   |
| > 🚯 Bluetooth                         |   |   |
| > 👰 Cameras                           |   |   |
| > 💻 Computer                          |   |   |
| > 👝 Disk drives                       |   |   |
| > 🥃 Display adapters                  |   |   |
| > 📓 Firmware                          |   |   |
| > 🗛 Human Interface Devices           |   |   |
| > 🦏 IDE ATA/ATAPI controllers         |   |   |
| > 🥅 Keyboards                         |   |   |
| > II Mice and other pointing devices  |   |   |
| > 🛄 Monitors                          |   |   |
| > 🚽 Network adapters                  |   |   |
| > 😰 Other devices                     |   |   |
| > 🚍 Print queues                      |   |   |
| > 🔲 Processors                        |   |   |
| > III Security devices                |   |   |
| > 📑 Software components               |   |   |
| > Software devices                    |   |   |
| > 🔰 Sound, video and game controllers |   |   |
| > Sa Storage controllers              |   |   |
| > 🏣 System devices                    |   |   |
| > 🏺 Universal Serial Bus controllers  |   |   |
|                                       |   |   |

3. Right click "EMEET OfficeCore XXX", and select "Uninstall device".

| E Device Manager                              | _ | $\times$ |
|-----------------------------------------------|---|----------|
| File Action View Help                         |   |          |
| = 🔶   🖬   📓   📕   🖳 💺 关 🗩                     |   |          |
| > 🖇 Bluetooth                                 |   | <br>_    |
| > 🖲 Cameras                                   |   |          |
| > 💻 Computer                                  |   |          |
| > 👝 Disk drives                               |   |          |
| > 🔙 Display adapters                          |   |          |
| > 🞽 Firmware                                  |   |          |
| > 🛺 Human Interface Devices                   |   |          |
| > 🦷 IDE ATA/ATAPI controllers                 |   |          |
| > 🥅 Keyboards                                 |   |          |
| > 🕕 Mice and other pointing devices           |   |          |
| > 🛄 Monitors                                  |   |          |
| > 🚽 Network adapters                          |   |          |
| > 😰 Other devices                             |   |          |
| > 📑 Print queues                              |   |          |
| Processors     Update driver                  |   |          |
| Security devices     Disable device           |   |          |
| Software componer Uninstall device            |   |          |
| Software devices                              |   |          |
| Sound, video and ga                           |   |          |
| AMD High Defin Properties                     |   |          |
|                                               |   |          |
| Realtek(K) Audio                              |   |          |
| > and Storage controllers                     |   |          |
| > 🛄 System devices                            |   |          |
| > Universal serial bus controllers            |   |          |
| ninstalls the driver for the selected device. |   |          |

4. Click "Uninstall" to complete the uninstall.

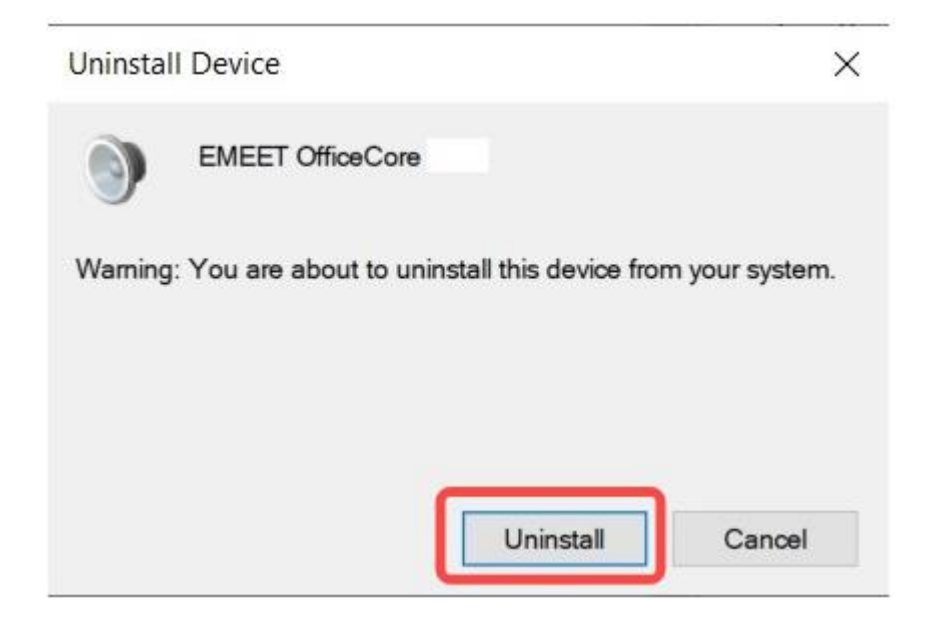

5. Re-plug the device into the computer, and the device will appear again in the list.

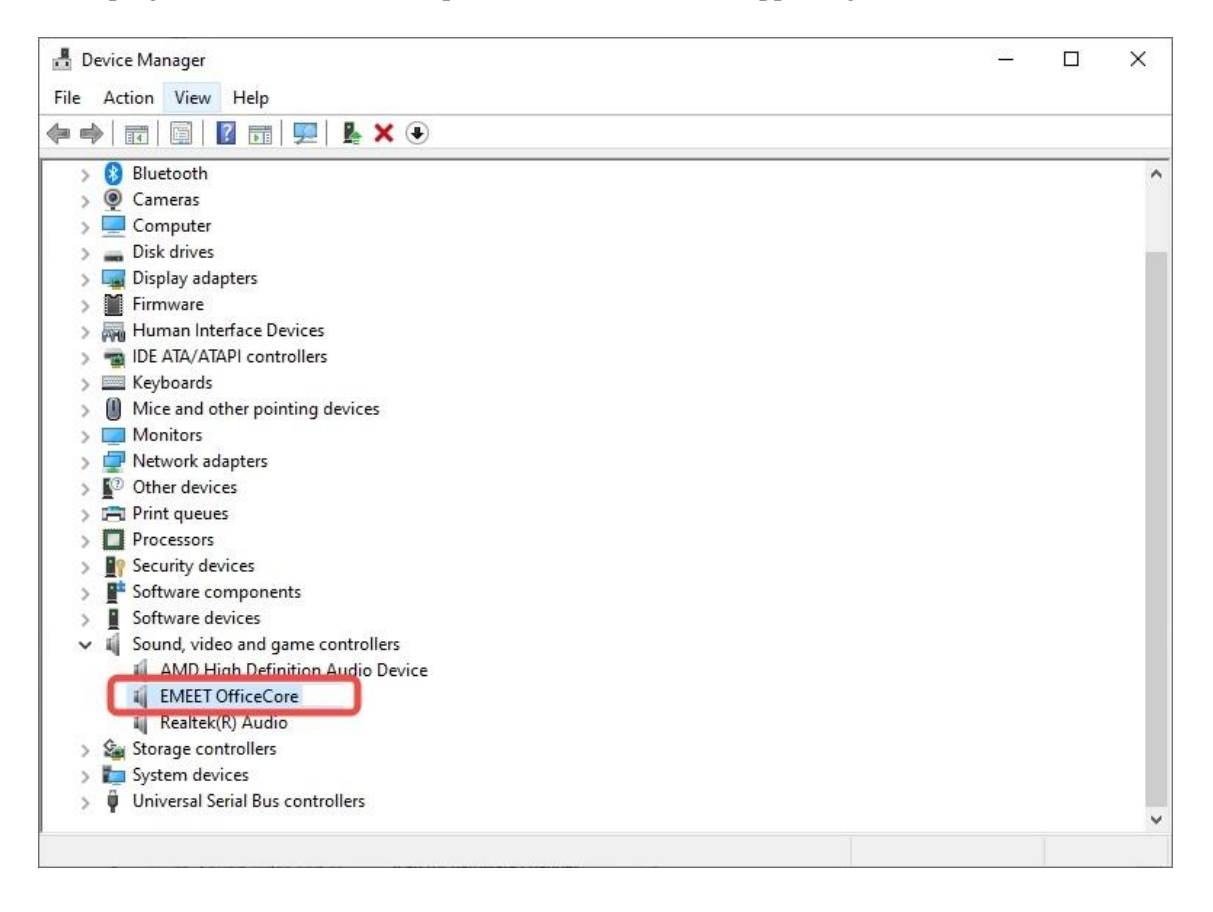